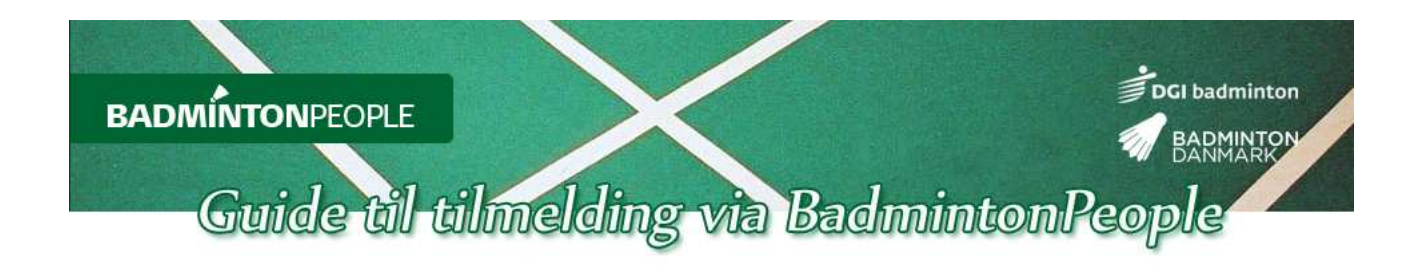

For at tilmelde dig stævner hos DGI Sydøstjylland skal du oprette en profil på BadmintonPeople.

Denne kan også downloades via følgende link:

# http://www.badmintonpeople.dk/Info/Guide/Help/

Når man har oprettet sin profil, skal man sørge for at man har oprettet et ID nr. Dette kan din turneringsleder, træner eller anden person i foreningen hjælpe med, som står for administration af din klub på BadmintonPeople. Herefter er du klar til at tilmelde sig stævner.

| KLUBLEDER: KOM I GANG                                                                                                    | I venstre side finder du en menuliste. Her kan du se dine<br>rettigheder og hvad du har af muligheder. |
|----------------------------------------------------------------------------------------------------|----------------------------------------------------------------------------------------------------|
| SPILLER: KOM I GANG                                                                                                    | 1. Vælg menuen "Turnering", hvorefter en undermenu dukker op. Her vælger du "Tilmeld turnering".       |
| <ul> <li>Turneringssystem</li> <li>Min spillerprofil</li> <li>Mine betalinger</li> </ul>                                                      | Du kommer nu ind på tilmeldingssiden                                                                   |
| Sæsonplan                                                                                                    | TILMELD TURNERING                                                                                      |
| Holdturnering                                                                                                    | 🕜 Hjælp                                                                                                |
| Turneringsresultater                                                                                                    | Vælg turnering                                                                                         |
| Ranglister                                                                                                    |                                                                                                    |
| <ul> <li>Turnering</li> <li><u>Tilmeld turnering</u></li> <li>Betal tilmeldinger</li> <li>Mine tilmeldinger</li> <li>Deltagerliste</li> </ul> | Indkøbskurv<br>Indkøbskurven er tom<br>Accepter handelsbetingelserne Vis<br>Gennemfør                  |
| Spillere                                                                                                    |                                                                                                    |
| ■ Klubadministration                                                                                                    | 2. Du skal her sætte kryds i "Accepter                                                                 |
| Kredsadministration                                                                                                    | handelsbetingelserne" og derefter klikke på "Vælg                                                      |

Turnering"

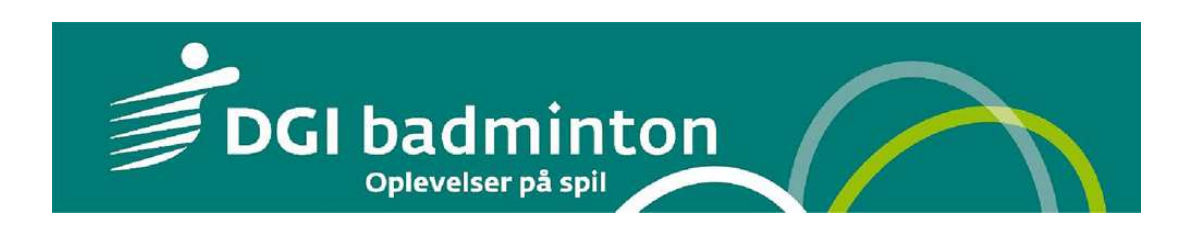

Der kommer nu en popup boks frem, som ser sådan ud:

## TILMELD TURNERING

## 👔 Hjælp

| Vælg turnering                   | Vælg t              | urnering                          |                     |               |                                                         |                                                          |    |
|----------------------------------|---------------------|-----------------------------------|---------------------|---------------|---------------------------------------------------------|----------------------------------------------------------|----|
|                                  | Årgang              | Række Arr                         | angørk              | dub           | Fra                                                     | тil                                                      |    |
|                                  |                     | 🔹 💌 Sy                            | døstjy              | yllai         | nd 28-11-2011                                           |                                                          |    |
| ndkøbskurv<br>ndkøbskurven er to | S                   | ag                                |                     |               | (dd-mm-åååå)                                            | (dd-mm-åååå)                                             |    |
| Accepter hande                   | Søgning<br>specifik | gen returnered<br>ke søgekriterie | e for n<br>er, hvis | nang<br>s tur | ge turneringer og listen er<br>neringen der søges efter | r blevet begrænset til 100. Angiv m<br>ikke er i listen. | ie |
| o chine ( ( fib)                 | Vælg                | 18-12-2011                        | U09                 | В             | Sydøstjylland                                           |                                                          |    |
|                                  | Vælg                | 18-12-2011                        | U11                 | А             | Sydøstjylland                                           |                                                          |    |
|                                  | Vælg                | 18-12-2011                        | U11                 | В             | Sydøstjylland                                           |                                                          |    |
|                                  | Vælg                | 18-12-2011                        | U11                 | C             | Sydøstjylland                                           |                                                          |    |
|                                  | Vælg                | 18-12-2011                        | U11                 | D             | Sydøstjylland                                           |                                                          |    |
|                                  | Vælg                | 18-12-2011                        | U13                 | М             | Sydøstjylland                                           |                                                          |    |
|                                  | Vælg                | 18-12-2011                        | U13                 | Α             | Sydøstjylland                                           |                                                          |    |
|                                  | Vælg                | 18-12-2011                        | U13                 | В             | Sydøstjylland                                           |                                                          |    |
|                                  | Vælg                | 18-12-2011                        | U13                 | С             | Sydøstjylland                                           |                                                          |    |
|                                  | Vælg                | 18-12-2011                        | U13                 | D             | Sydøstjylland                                           |                                                          |    |
|                                  | Vælg                | 18-12-2011                        | U15                 | М             | Sydøstjylland                                           |                                                          |    |
|                                  | Vælg                | 18-12-2011                        | U15                 | A             | Sydøstjylland                                           |                                                          |    |
|                                  | Vælg                | 18-12-2011                        | U15                 | В             | Sydøstjylland                                           |                                                          |    |
|                                  | Vælg                | 18-12-2011                        | U15                 | C             | Sydøstjylland                                           |                                                          |    |
|                                  | Vælg                | 18-12-2011                        | U15                 | D             | Sydøstjylland                                           |                                                          |    |
|                                  | Vala                | 10 10 0011                        | 1117                | 6.8           | Cudastiulland                                           |                                                          |    |
|                                  | 4                   |                                   |                     |               |                                                         | ,                                                        | 1  |

3. I feltet "Arrangørklub" skrives Sydøstjylland. Hefter kommer alle de stævner frem, som DGI Sydøstjylland afholder.

Bemærk! Stævner oprettes under én dato, dette er måden man gør det på, på BadmintonPeople. Men husk at tjekke invitationen for korrekt spilledato.

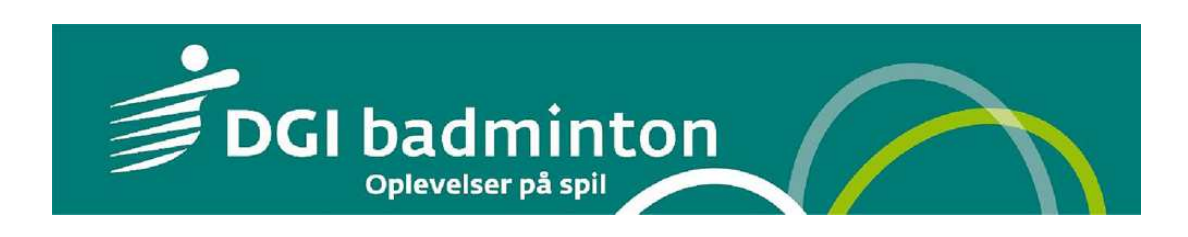

Hvis du vil indsnævre udvalget af stævner, kan du selv vælge hvilke kriterier du vil søge efter (Årgang, Række eller datoer)

## TILMELD TURNERING

# 🕜 Hjælp

| Vælg turnering      | Vælg t     | urnering        |         |      |                                          |                      |     |
|---------------------|------------|-----------------|---------|------|------------------------------------------|----------------------|-----|
|                     | Årgang     | Række Arra      | angørkl | ub   | Fra                                      | τil                  |     |
|                     | U13        | ▼ ▼ Sy          | døstjy  | llan | id 28-11-2011                            |                      |     |
| ndkøbskurv          | 100000     | - GALL AU-AL GU | 22      |      | (dd-mm-åååå)                             | (dd-mm-åååå)         |     |
|                     | SEN        |                 |         |      | 1. A A A A A A A A A A A A A A A A A A A |                      |     |
| nakøbskurven er tor | U09        |                 |         |      |                                          |                      |     |
|                     | U11        |                 |         |      |                                          |                      |     |
| Accepter handel     | U13        | 8-12-2011       | U13     | М    | Sydøstjylland                            |                      |     |
|                     | U15        | 8-12-2011       | U13     | A    | Sydøstjylland                            |                      | l î |
| Gennemfør           | U17        | 8-12-2011       | U13     | В    | Sydøstjylland                            |                      |     |
|                     | U19        | 8-12-2011       | U13     | С    | Sydøstjylland                            |                      |     |
|                     | 35+        | 8-12-2011       | U13     | D    | Sydøstjylland                            |                      |     |
|                     | 40+        | 7-01-2012       | U13     | М    | Sydøstjylland                            |                      | 1   |
|                     | 45+        | 7-01-2012       | U13     | А    | Sydøstjylland                            |                      |     |
|                     | 50+        | 7-01-2012       | U13     | В    | Sydøstjylland                            |                      |     |
|                     | 55+        | 7-01-2012       | U13     | C    | Sydøstjylland                            |                      |     |
|                     | 60+        | 7-01-2012       | U13     | D    | Sydøstjylland                            |                      |     |
|                     | 65+        | -01-2012        | U13     | Μ    | Sydøstjylland                            |                      |     |
|                     | Vælg       | 21-01-2012      | U13     | A    | Sydøstjylland                            |                      |     |
|                     | Vælg       | 21-01-2012      | U13     | В    | Sydøstjylland                            |                      |     |
|                     | Vælg       | 21-01-2012      | U13     | С    | Sydøstjylland                            |                      |     |
|                     | Vælg       | 21-01-2012      | U13     | D    | Sydøstjylland                            |                      |     |
|                     | Winla<br>( | 04 03 2013      | 1117    | •    | Cudartiulland kammu                      | nomostorekoh Kaldina | F   |

Når du har fundet et stævne, som du gerne vil tilmeldes, klikker du på denne.

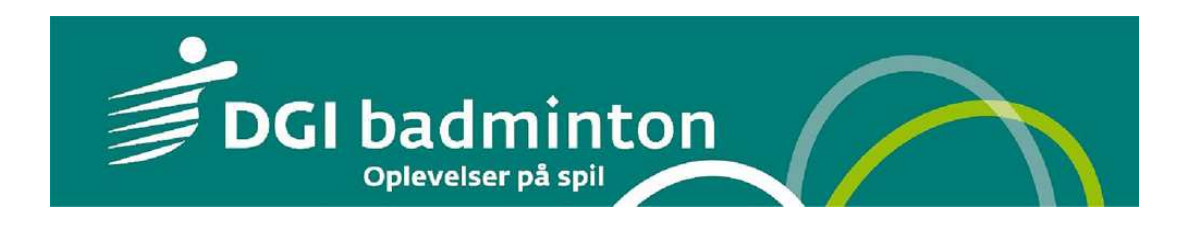

#### TILMELD TURNERING

Contract of the second second s

| voorg turnen     | ng       |          |            |        |        |       |       |       |
|------------------|----------|----------|------------|--------|--------|-------|-------|-------|
| 18-12-2011 S     | ydøstj   | lland U  | 13 D       |        |        |       |       |       |
| Turneringsnum    | mer: SO  | 01888    |            |        |        |       |       |       |
| Dato: sø 18-12   | -2011    |          |            |        |        |       |       |       |
| Tilmeldingsfrist | : 01-12- | 2011     |            |        |        |       |       |       |
| Kontakt: jan tra | anholm,  | 79404410 | ), jan.tra | nholm@ | dgi.dk |       |       |       |
| Se invitation !  | Se prog  | ram      |            |        |        |       |       |       |
| Andre rækker:    | U09 B    | U11 A    | U11 B      | U11 C  | U11 D  | U13 M | U13 A | U13 B |
|                  | U13 C    | U15 M    | U15 A      | U15 B  | U15 C  | U15 D | U17 M | U17 A |
|                  | U17 B    | U17 C    | U19 M      | U19 A  | U19 B  |       |       |       |

4. Til at starte med, skal du tjekke om du er tilmeldt den rigtige række.

I boksen kan du også se datoen, (se invitation for din spilledag), turneringsnummer, sidste tilmeldingsfrist og kontaktperson for stævnet. Feltet "Se invitation" og "Se program" er links, som man kan klikke på. (dog skal de først laves).

5. Vælg den kategori, som du stiller op i, single, double eller mix. (*Til nogle stævner kan du stille op i mere end en kategori*).

6. Du skal nu ind og finde den spiller, som skal tilmeldes. Gå ind under "Vælg spiller".

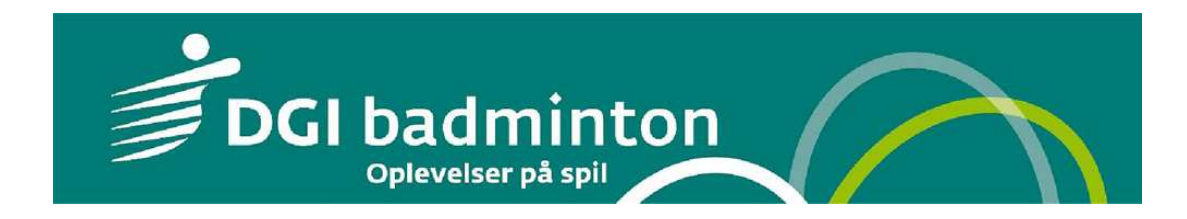

| Navn                                         | Klub | Spiller-Id | Køn | Årgang |    |
|----------------------------------------------|------|------------|-----|--------|----|
|                                              |      |            |     | 👻 U13  |    |
| Søg                                          |      |            |     |        |    |
|                                              |      |            |     |        |    |
|                                              |      |            |     |        |    |
|                                              |      |            |     |        |    |
|                                              |      |            |     |        |    |
| Væla                                         |      |            |     |        |    |
| Vælg<br>Vælg                                 |      |            |     |        | 1  |
| Vælg<br>Vælg<br>Vælg                         |      |            |     |        | (, |
| Vælg<br>Vælg<br>Vælg<br>Vælg                 |      |            |     |        |    |
| Vælg<br>Vælg<br>Vælg<br>Vælg<br>Vælg         |      |            |     |        |    |
| Vælg<br>Vælg<br>Vælg<br>Vælg<br>Vælg<br>Vælg |      |            |     |        |    |

Du skal nu i feltet "Klub" skrive den klub du stiller op for og evt. en årgang for at præcisere dig. Du kan også blot søge på dit navn. Kun de spillere med ID nummer fremkommer. Når du har fundet dig selv eller den spiller du vil tilmelde, vælg denne.

Er du ny spiller kan man under punktet "Opret ny", registrere en ny.

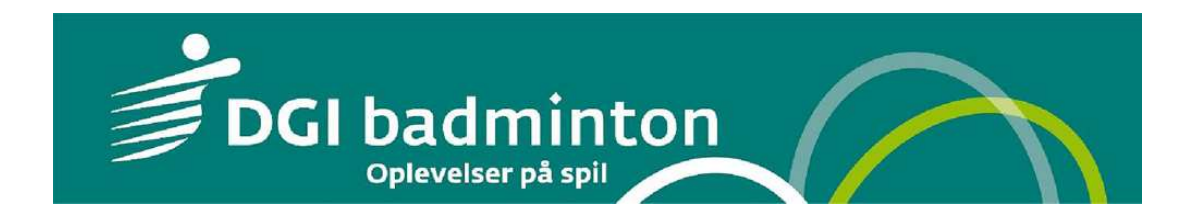

# TILMELD TURNERING

# 김 Hjælp

| Vælg turnerin    | ng            |            |            |        |        |          |       |       |  |
|------------------|---------------|------------|------------|--------|--------|----------|-------|-------|--|
| 18-12-2011 S     | vdøsti        | vlland U   | 13 D       |        |        |          |       |       |  |
| Turneringsnum    | mer: SO       | 01888      |            |        |        |          |       |       |  |
| Dato: sø 18-12-  | -2011         |            |            |        |        |          |       |       |  |
| Tilmeldingsfrist | : 01-12-      | 2011       |            |        |        |          |       |       |  |
| Kontakt: jan tra | anholm,       | 79404410   | ), jan.tra | nholm@ | dgi.dk |          |       |       |  |
| Se invitation 9  | Se prog       | ram        |            |        |        |          |       |       |  |
| Andre rækker:    | U09 B         | U11 A      | U11 B      | U11 C  | U11 D  | U13 M    | U13 A | U13 B |  |
|                  | U13 C         | U15 M      | U15 A      | U15 B  | U15 C  | U15 D    | U17 M | U17 A |  |
|                  | U17 B         | U17 C      | U19 M      | U19 A  | U19 B  |          |       |       |  |
| Vælg spiller     | Opre          | et ny spi  | ller       |        | Va     | elg klub |       |       |  |
| ID nummer o      | og navn       | på spiller | en         |        | Di     | n klub   |       |       |  |
| 🗹 Betal nu       |               |            |            |        |        |          |       |       |  |
|                  |               |            |            |        |        |          |       |       |  |
| Tilføj           |               |            |            |        |        |          |       |       |  |
| Indkøbskurv      | 7             |            |            |        |        |          |       |       |  |
| India boli       | n<br>Markatan |            |            |        |        |          |       |       |  |
| Inokøpskurven e  | er tom        |            |            |        |        |          |       |       |  |
| Accepter ha      | ndoleboi      | tingelsere | o Vie      |        |        |          |       |       |  |
| na Accepter na   | nueisbei      | ingeisent  | = #15      |        |        |          |       |       |  |
| Gennemfar        |               |            |            |        |        |          |       |       |  |
| Serunanna        |               |            |            |        |        |          |       |       |  |

7. Lad feltet "Betal nu" være tomt, hvis man i din klub har valgt, at lade klubben betale for alle tilmeldte spillere. Ellers skal du huske at vælge "betal nu".

8. Hefter klikker du på knappen "Tilføj" og spilleren er nu tilføjet indkøbskurven.

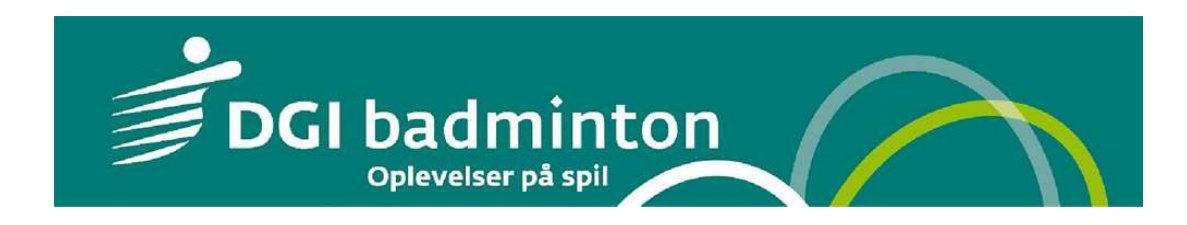

🛛 Hjælp

| Vælg turnering                                                                                                    |                           |             |                           |             |                      |
|----------------------------------------------------------------------------------------------------|---------------------------|-------------|---------------------------|-------------|----------------------|
| 18-12-2011 Sydøstjylland U13 D<br>Turneringsnummer: S001888<br>Dato: sø 18-12-2011<br>Tilmeldingsfrist: 01-12-2011<br>Kontakt: jan tranholm, 79404410, jan.tranh<br>Se invitation Se program<br>Andre rækker: U09 B U11 A U11 B U | olm@dgi.dk<br>J11 C U11 D | U13 M       | U13 A                     | U13 B       |                      |
| U13 C U15 M U15 A U                                                                                                    | J15 B U15 C               | U15 D       | U17 M                     | U17 A       |                      |
|                                                                                                    | as n sas s                |             |                           |             |                      |
| Herresingle DKK 90,00                                                                                                    |                           |             |                           |             |                      |
| Vælg spiller Opret ny spiller                                                                                                    | Va                        | elg klub    |                           |             |                      |
|                                                                                                    |                           |             |                           |             |                      |
| Betal nu                                                                                                    |                           |             |                           |             |                      |
| Tilføj                                                                                                    |                           |             |                           |             |                      |
| Herresingle Sydøstjylland U13 D 18-12-2011                                                                                                    | ID nr., nav               | n og foreni | ing D                     | KK 90,00    | Fjern                |
| Administrationsgebyr                                                                                                    |                           |             | D                         | KK 15,00    |                      |
| Betalingsgebyr                                                                                                    |                           |             |                           | DKK 1,75    |                      |
| l alt                                                                                                    |                           |             | DK                        | K 106,75    |                      |
| Fjern alle                                                                                                    |                           |             |                           |             |                      |
| Kontonummer til brug ved eventuel tilbagebe                                                                                                    | taling af tilmele         | inger       |                           |             |                      |
| Reg.nr. Kontonr.                                                                                                    |                           |             |                           |             |                      |
| Accepter handelsbetingelserne Vis                                                                                                    |                           |             |                           |             |                      |
| Gennemfør                                                                                                    |                           |             |                           |             |                      |
| Når du klikker 'Gennemfør <mark>' s</mark> endes du til beta<br>er gennemført.                                                                                                    | iling med betali          | ngskort. O  | r <mark>dren gen</mark> r | nemføres fi | ørst, når betalingen |

9. Inden du klikker gennemfør, så huske at tjekke om du har markeret "Accepter handelsbetingelserne". Bemærk at der kommer et administrationsgebyr på betalingen. Hvis ikke man ønsker at betale det af flere omgang, så sørg for at være sikker på man er tilmeldt de kategorier, man ønsker.

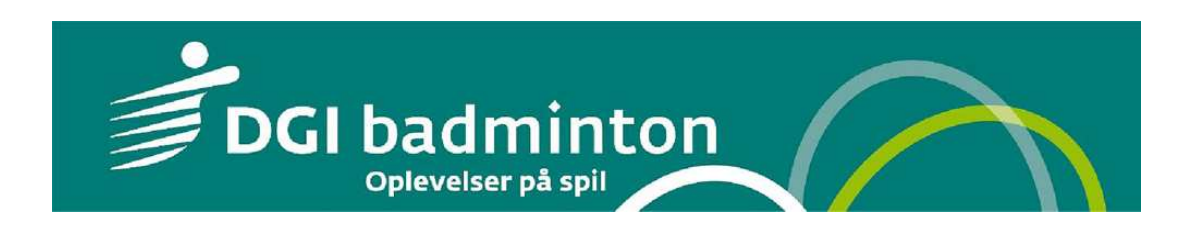

# **OBS for double**

## TILMELD TURNERING

| væig turnen                                                | ng                               |            |              |        |        |          |          |                 |
|------------------------------------------------------------|----------------------------------|------------|--------------|--------|--------|----------|----------|-----------------|
| 18-12-2011                                                 | Sydøsti                          | lland U    | 13 D         |        |        |          |          |                 |
| Turneringsnum                                              | mer: SO                          | 01888      |              |        |        |          |          |                 |
| Dato: sø 18-12                                             | -2011                            |            |              |        |        |          |          |                 |
| Tilmeldingsfrist                                           | : 01-12-                         | 2011       |              |        |        |          |          |                 |
| Kontakt: jan tr                                            | anholm,                          | 79404410   | ), jan.tra   | nholm@ | dgi.dk |          |          |                 |
| Se invitation                                              | Se prog                          | ram        | 101001-001   |        | 00000  | 0010204  | Sector 1 | 11 0 10 10 10 V |
| Andre rækker:                                              | U09 B                            | U11 A      | U11 B        | UIIC   | UIID   | U13 M    | U13 A    | U13 B           |
|                                                            | U13 C                            | U15 M      | UID A        | U15 B  | 015 C  | 015 D    | 017 M    | 017 A           |
|                                                            | UI/ B                            | 017 C      | OTA M        | DIAW   | OTAP   |          |          |                 |
| Herredouble                                                | DKK 12                           | 0 00 💌     | 1            |        |        |          |          |                 |
|                                                            |                                  | -1         | 1            |        |        |          |          |                 |
| Spiller 1                                                  |                                  |            |              |        |        |          |          |                 |
| Verla anillar                                              | Opr                              | at nu chi  | lor          |        | Va     | la klub  | 10       |                 |
| væig spiller                                               | Opre                             | et ny spi  | liei         |        | Væ     | ag Kiub  |          |                 |
|                                                            |                                  |            |              |        |        |          |          |                 |
| V Betal pu                                                 |                                  |            |              |        |        |          |          |                 |
|                                                            |                                  |            |              |        |        |          |          |                 |
| Spiller 2                                                  |                                  |            |              |        |        |          |          |                 |
| 🔲 v                                                        |                                  |            |              |        |        |          |          |                 |
| 🖂 А-таккег                                                 |                                  |            |              |        |        |          |          |                 |
|                                                            |                                  |            |              |        | 1.00   |          |          |                 |
| Væla spiller                                               | Onre                             | at ny chil | lor          |        | Vac    | la klub  |          |                 |
| Vælg spiller                                               | Opre                             | et ny spi  | ller         |        | Væ     | elg klub |          |                 |
| Vælg spiller                                               | Opre                             | et ny spi  | ller         |        | Væ     | elg klub |          |                 |
| Vælg spiller                                               | Opre                             | et ny spi  | ller         |        | Væ     | elg klub |          |                 |
| Vælg spiller<br>V Betal nu                                 | Opre                             | et ny spi  | ller         |        |        | elg klub |          |                 |
| Vælg spiller                                               | Opre                             | et ny spil | ler          |        |        | elg klub |          |                 |
| Vælg spiller<br>Betal nu<br>Tilføj                         | Opre                             | et ny spil | ler          |        |        | elg klub |          |                 |
| Vælg spiller<br>Betal nu<br>Tilføj                         |                                  | et ny spil | ller         |        |        | elg klub |          |                 |
| Vælg spiller<br>Betal nu<br>Tilføj<br>Indkøbskurv          | Opre                             | et ny spil | ller         |        |        | elg klub |          |                 |
| Vælg spiller<br>Betal nu<br>Tilføj<br>Indkøbskurven        | Opre<br>v<br>er tom              | et ny spil | ller         |        |        | elg klub |          |                 |
| Vælg spiller  Betal nu  Tilføj  Indkøbskurven              | Opre<br>v<br>er tom              | et ny spil | ller         |        |        | elg klub |          |                 |
| Vælg spiller  Betal nu  Tilføj  Indkøbskurven  Accepter ha | Opre<br>v<br>er tom<br>andelsbet | ingelsern  | e Vis        |        |        | elg klub |          |                 |
| Vælg spiller Betal nu Tilføj Indkøbskurven Accepter ha     | Opre<br>er tom                   | ingelsern  | e <b>Vis</b> |        |        | elg klub |          |                 |

Hvis man deltager i double, skal man lige aftale med sin makker/forældre, hvem der tilmelder begge til doblestævner. Ellers kan der komme dubletter.

Hvis man skal tilføje flere spillere, så klik på vælg spiller og følg samme proces som før.

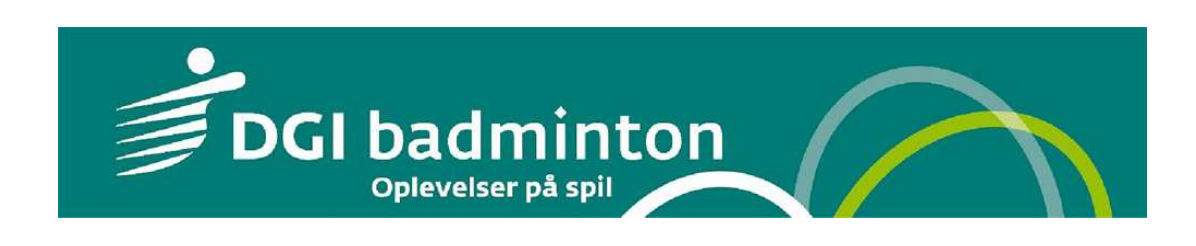

Har du spørgsmål kan du kontakte DGI Sydøstjyllands Idrætskonsulent Jan Tranholm på tlf. 79 40 44 10 eller e-mail: jan.tranholm@dgi.dk

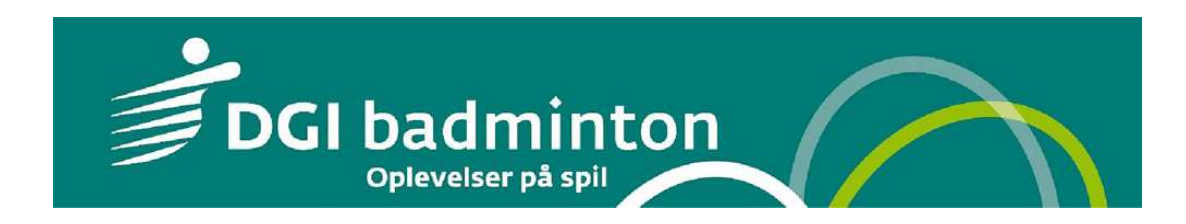